# TWENTY EIGHTH ANNUAL REPORT 2020-21

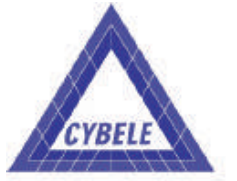

**CYBELE INDUSTRIES LIMITED** 

| CYBELE INDUSTRIES LIMITED         |                                                                                                    |  |
|-----------------------------------|----------------------------------------------------------------------------------------------------|--|
| BOARD OF DIRECTORS                | Mr.P.A.Joykutty<br>Chairman                                                                                                    |  |
|                                   | Mr. Thomas P. Joy<br>Managing Director                                                                                           |  |
|                                   | Mrs. Annamma Joy<br>Executive Director                                                                                           |  |
|                                   | Mr. George P. Joy<br>Joint Managing Director                                                                                     |  |
|                                   | <b>Mr. N. Karuppiah</b><br>Independent Director                                                                                  |  |
|                                   | Mr. Sunny Kutty George<br>Independent Director                                                                                   |  |
|                                   | Mrs. Jean Franklin<br>Independent Director                                                                                       |  |
| MANAGEMENT TEAM                   | Mr.P.A.Joykutty<br>Chairman                                                                                                    |  |
|                                   | Mr. Thomas P. Joy<br>Managing Director                                                                                           |  |
|                                   | Mr. George P. Joy<br>Joint Managing Director                                                                                     |  |
|                                   | Mrs.Annamma Joy<br>Executive Director                                                                                            |  |
| AUDITORS                          | M/s. MANAVALAN & CO.,<br>Chartered Accountants<br>16/31, Perumal 2 <sup>nd</sup> Street,<br>Purasaivakkam,<br>Chennai - 600 007. |  |
| SECRETARIAL AUDITOR               | <b>Mrs.Parimala Natarajan</b><br>Practicing Company Secretaries, Chennai.                                                        |  |
| REGISTERED OFFICE &<br>FACTORY    | No.138, SIDCO Industrial Estate<br>Ambattur, Chennai – 600 098.                                                                  |  |
| CORPORATE IDENTITY NUMBER         | L31300TN1993PLC025063                                                                                                    |  |
| REGISTRAR & SHARE TRANSFER AGENTS | Cameo Corporate Services Limited<br>No.1 Club House Road, Chennai – 600 002                                                      |  |
| BANKERS                           | South Indian Bank & HDFC Bank                                                                                                    |  |

#### **CYBELE INDUSTRIES LIMITED**

#### 28thAnnual General Meeting -September 29, 2021

#### Message from the Chairman

#### Dear Shareholders,

I extend a warm welcome to you on the occasion of the 28<sup>th</sup>Annual General Meeting of your company. The Director's Report, Management Discussion and Analysis, Report on Corporate Governance and the Audited Accounts for the year ended 31<sup>st</sup> March 2021 have been with you for some time now and with your permission, I shall take them as read.

#### **Business Performance: 2020-21**

I am happy to report that even in a challenging environment, your company's performance continued to be outstanding. Your Company has posted consolidated gross revenue of Rs.1970.58 Lakhs for the financial year ended March 31, 2021 as compared to Rs.1888.65 Lakhs in FY2019-20 resulting in Profit After Tax Rs.(23.16)lakhs in FY 2020-21 as against Profit After Tax of Rs.(30.19) lakhs in FY2019-20. Your company taking steps to improve the business in the next financial year 2021-22 and make profits.

#### **Business outlook**

I hope that all of you and your loved ones are well and safe. The COVID-19 pandemic is a humanitarian crisis. It has tested the very spirit of humanity. But even in the darkest hour, our spirit has shown bright. We as a people have come together, and fought this battle with immense empathy and compassion. Your company is taking all the steps to improve the performance in the years to come.

#### Change of Board Members:

Today I am happy to inform you about a change in the Board. Shri Sunny Kutty George has expressed his desire to retire from the Board. It is my duty to place on record our sincerest thanks to him. On behalf of the entire Board and the shareholders, I would like to thank him from the bottom of all our hearts for his wise counsel and sage advice.

I am delighted to welcome Mr.M.Vishnu, to join the Board as an Independent Director. I am sure that we will immensely benefit from his rich experience.

#### Acknowledgement

Before I conclude, I thank all our stakeholders for their confidence in the Company. We will strive to keep the company on the path of progress and sustainable growth to enhance shareholder value. I also acknowledge the support and guidance extended by the banks and other statutory authorities. Last but not the least I acknowledge the support from our employees.

With regards

Chairman

# NOTICE FOR THE TWENTY EIGHTH ANNUAL GENERAL MEETING

NOTICE is hereby given that the **Twenty Eighth Annual General Meeting** of the Company will be held at the Company's Registered Office at No.138, SIDCO Industrial Estate, Ambattur, Chennai - 600 098 on Wednesday, the 29<sup>th</sup> September, 2021 at 4.00 P.M. to transact the following business:

#### **Ordinary Business:**

- To receive, consider and adopt the Profit and Loss Account for the year ended 31<sup>st</sup> March, 2021 and the Balance Sheet as on that date and the Reports of the Directors and Auditors thereon.
- To appoint a director in place of Mrs. Annamma Joy (DIN: 03411810) who retires by rotation at this Annual General Meeting and eligible offers herself for reappointment.

#### **Special Business:**

3. Appointment of Mr. M. Vishnu (DIN:9170470) as an Independent Director of the Company.

To consider and if thought fit, to pass with or without modification(s), the following Resolution as an Ordinary Resolution:

**RESOLVED that** pursuant to the provisions of Section 149, 152, 160, and other applicable provisions, if any,

#### NOTES:

- In view of the massive outbreak of the COVID-19 pandemic, social distancing is a norm to be followed and pursuant to the Circular No. 14/2020 dated April 08, 2020, Circular No.17/2020 dated April 13, 2020 issued by the Ministry of Corporate Affairs followed by Circular No. 20/2020 dated May 05, 2020 and Circular No. 02/2021 dated January 13, 2021 and all other relevant circulars issued from time to time, physical attendance of the Members to the EGM/AGM venue is not required and general meeting be held through video conferencing (VC) or other audio visual means (OAVM). Hence, Members can attend and participate in the ensuing EGM/AGM through VC/ OAVM.
- Pursuant to the Circular No. 14/2020 dated April 08, 2020, issued by the Ministry of Corporate Affairs, the facility to appoint proxy to attend and cast vote for the members is not available for this EGM/AGM. However, the Body Corporates are entitled to appoint authorised representatives to attend the EGM/AGM through VC/ OAVM and participate thereat and cast their votes through e-voting.
- The Members can join the EGM/AGM in the VC/OAVM mode 15 minutes before and after the scheduled time of the commencement of the Meeting by following the

of the Companies Act, 2013, Companies (Appointment and Qualification of Directors) Rules, 2014, the Companies (Amendment) Act, 2017 (including any statutory modification(s) or re-enactment thereof for the time being in force), relevant applicable regulation(s) of the SEBI (Listing Obligations & Disclosure Requirements) Regulations, 2015 and also provisions of Article 112 and 121 of Articles of Association of the Company, Shri M.Vishnu (DIN:09170470) who was appointed as an Additional Director and also as an Independent Director of the Company by the Board of Directors with effect from May 17, 2021 and who holds the said office pursuant to the provisions of Section 161 of the Companies Act, 2013 upto the date of this Annual General Meeting and who is eligible for appointment under the relevant provisions of the Companies Act, 2013, and in respect of whom the Company has received a notice in writing from a member signifying his intention to propose him as a candidate for the office of the Director, be and is hereby appointed as an Independent Director of the Company, not liable to retire by rotation.

(By Order of the Board) for CYBELE INDUSTRIES LIMITED

Place: Chennai Date :29.06.2021 Thomas P Joy Managing Director

- procedure mentioned in the Notice. The facility of participation at the EGM/AGM through VC/OAVM will be made available for 1000 members on first come first served basis. This will not include large Shareholders (Shareholders holding 2% or more shareholding),Promoters, Institutional Investors, Directors, Key Managerial Personnel, the Chairpersons of the Audit Committee, Nomination and Remuneration Committee and Stakeholders Relationship Committee, Auditors etc. who are allowed to attend the EGM/ AGM without restriction on account of first come first served basis.
- The attendance of the Members attending the EGM/ AGM through VC/OAVM will be counted for the purpose of reckoning the quorum under Section 103 of the Companies Act,2013.
- Pursuant to the provisions of Section 108 of the Companies Act, 2013 read with Rule20 of the Companies (Management and Administration) Rules, 2014 (as amended)and Regulation 44 of SEBI (Listing Obligations & Disclosure Requirements) Regulations2015 (as amended), and the Circulars issued by the Ministry of Corporate Affairs dated April 08, 2020, April 13, 2020 and May 05, 2020 the Company is providing facility of remote e-Voting to its

Members in respect of the business to be transacted at the EGM/AGM. For this purpose, the Company has entered into an agreement with National Securities Depository Limited (NSDL) for facilitating voting through electronic means, as the authorized agency. The facility of casting votes by a member using remote e-Voting system as well as venue voting on the date of the EGM/AGM will be provided by NSDL.

- 6. In line with the Ministry of Corporate Affairs (MCA) Circular No. 17/2020 dated April13, 2020, the Notice calling the EGM/AGM has been uploaded on the website of the Company at www.cybele.co.in. The Notice can also be accessed from the websites of the Stock Exchanges i.e. BSE Limited at www.bseindia.com and the EGM/AGM Notice is also available on the website of NSDL (agency for providing the Remote e-Voting facility) i.e.www.evoting.nsdl.com.
- EGM/AGM has been convened through VC/OAVM in compliance with applicable provisions of the Companies Act, 2013 read with MCA Circular No. 14/ 2020 dated April 08, 2020and MCA Circular No. 17/ 2020 dated April 13, 2020,MCA Circular No. 20/2020 dated May 05, 2020 and MCA Circular No. 2/2021 dated January 13, 2021.

#### THE INSTRUCTIONS FOR MEMBERS FOR REMOTE E-VOTING AND JOINING GENERAL MEETING ARE ASUNDER:-

I. The remote e-voting period begins on Sunday 26th September, 2021 at 9.00 A.M. and ends on Tuesday 28<sup>th</sup> September, 2021 at 5.00 P.M. The remote e-voting module shall be disabled by NSDL for voting thereafter. The Members, whose names appear in the Register of Members / Beneficial Owners as on the record date (cut-off date) i.e. 22<sup>nd</sup> September, 2021, may cast their vote electronically. The remote e-voting module shall be disabled by NSDL for voting thereafter. Once the vote on a resolution is cast by the shareholder, the shareholder shall not be allowed to change it subsequently.

> The details of the process and manner for remote e-Voting are explained herein below:

# How to vote electronically using NSDL e-Voting system?

The way to vote electronically on NSDL e-Voting system consists of "Two Steps" which are mentioned below:

#### Step 1: Access to NSDL e-Voting system

#### Login method for e-Voting and joining virtual meeting for Individual shareholders holding securities in demat mode

In terms of SEBI circular dated December 9, 2020 on e-Voting facility provided by Listed Companies, Individual shareholders holding securities in demat mode are allowed to vote through their demat account maintained with Depositories and Depository Participants. Shareholders are advised to update their mobile number and email Id in their demat accounts in order to access e-Voting facility.

Login method for Individual shareholders holding securities in demat mode is given below:

| Type of<br>shareholders                                                        | Login Method                                                                                                    |
|--------------------------------------------------------------------------------|----------------------------------------------------------------------------------------------------|
| Individual Share-<br>holders holding<br>securities in demat<br>mode with NSDL. | <ol> <li>Existing IDeAS user can visit<br/>the e-Services website of<br/>NSDL Viz. https://<br/>eservices.nsdl.com either on<br/>a Personal Computer or on a<br/>mobile. On the e-Services<br/>home page click on the<br/>"Beneficial Owner" icon<br/>under "Login" which is<br/>available under 'IDeAS'<br/>section, this will prompt you<br/>to enter your existing User ID<br/>and Password. After<br/>successful authentication,<br/>you will be able to see<br/>e-Voting services under<br/>Value added services. Click<br/>on "Access to e-Voting"<br/>under e-Voting services and<br/>you will be able to see<br/>e-Voting page. Click on<br/>company name or e-Voting<br/>service provider i.e. NSDL<br/>and you will be re-directed to<br/>e-Voting website of NSDL for<br/>casting your vote during the<br/>remote e-Voting period or<br/>joining virtual meeting &amp; voting<br/>during the meeting.</li> </ol> |
|                                                                                | 2. If you are not registered for<br>IDeAS e-Services, option to<br>register is available at https:/<br>/eservices.nsdl.com. Select<br>"Register Online for IDeAS<br>Portal" or click at https://<br>eservices.nsdl.com/<br>SecureWeb/IdeasDirectReg.jsp                                                                                                    |
|                                                                                | <ol> <li>Visit the e-Voting website of<br/>NSDL. Open web browser by<br/>typing the following URL:<br/>https://www.evoting.nsdl.com/<br/>either on a Personal<br/>Computer or on a mobile.<br/>Once the home page of e-<br/>Voting system is launched,<br/>click on the icon "Login" which<br/>is available under</li> </ol>                                                                                                    |

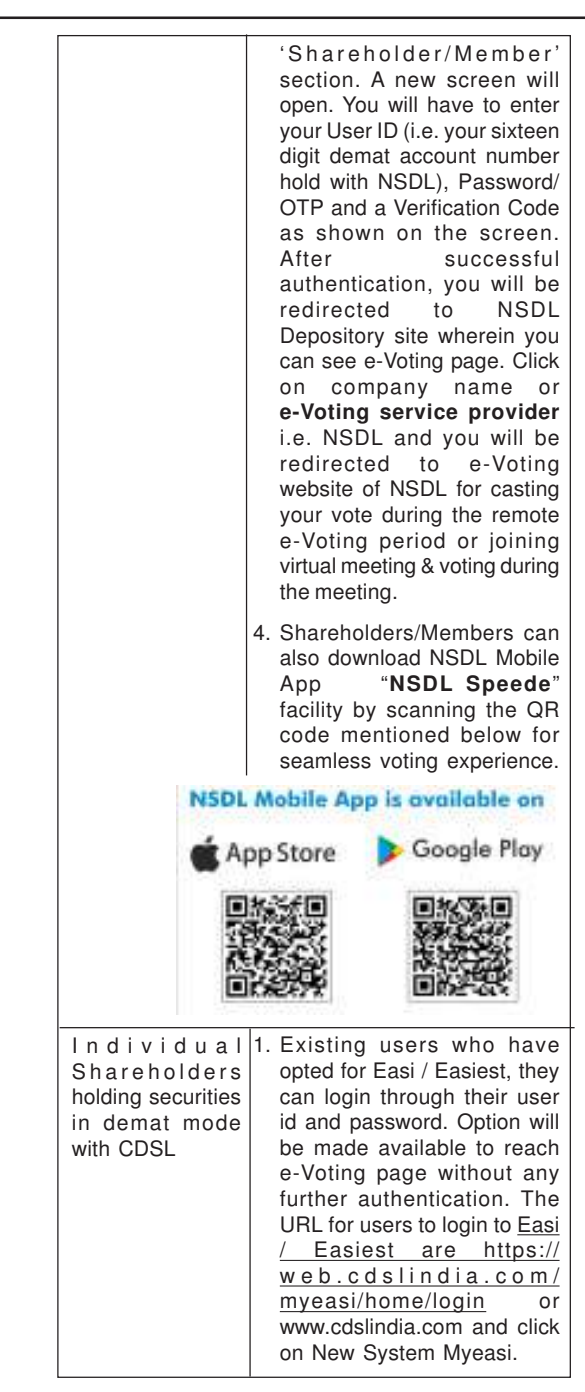

|                                                                                                    | <ol> <li>After successful login of<br/>Easi/Easiest the user will be<br/>also able to see the E Voting<br/>Menu. The Menu will have<br/>links of e-Voting service<br/>provider i.e. NSDL. Click on<br/>NSDL to cast your vote.</li> <li>If the user is not registered<br/>for Easi/Easiest, option to<br/>register is available at <u>https://web.cdslindia.com/myeasi/</u><br/><u>Peoletration/EasiPeoletration</u></li> </ol>                                                                                                    |  |
|----------------------------------------------------------------------------------------------------|----------------------------------------------------------------------------------------------------|--|
|                                                                                                    | <ol> <li>Alternatively, the user can<br/>directly access e-Voting page<br/>by providing demat Account<br/>Number and PAN No. from a<br/>link in <u>www.cdslindia.com</u><br/>home page. The system will<br/>authenticate the user by<br/>sending OTP on registered<br/>Mobile &amp; Email as recorded in<br/>the demat Account. After<br/>successful authentication,<br/>user will be provided links for<br/>the respective ESP i.e. NSDL<br/>where the e-Voting is in<br/>progress.</li> </ol>                                                                                                    |  |
| Individual Share-<br>holders (holding<br>securities in<br>demat mode)<br>login through their<br>d e p o s i t o r y<br>participants | You can also login using the login<br>credentials of your demat<br>account through your<br>Depository Participant registered<br>with NSDL/CDSL for e-Voting<br>facility. upon logging in, you will<br>be able to see e-Voting option.<br>Click on e-Voting option, you will<br>be redirected to NSDL/CDSL<br>Depository site after successful<br>authentication, wherein you can<br>see e-Voting feature. Click on<br>company name or e-Voting<br>service provider i.e. NSDL and<br>you will be redirected to e-<br>Voting website of NSDL for<br>casting your vote during the<br>remote e-Voting period or joining<br>virtual meeting & voting during<br>the meeting. |  |

#### Important note:

Members who are unable to retrieve User ID/ Password are advised to use Forget User ID and Forget Password option available at abovementioned website.

Helpdesk for Individual Shareholders holding securities in demat mode for any technical issues related to login through Depository i.e. NSDL and CDSL.

| Login type                                                         | Helpdesk details                                                                                                    |
|--------------------------------------------------------------------|----------------------------------------------------------------------------------------------------|
| Individual Shareholders holding securities demat mode with NSDL    | Members facing any technical issue in login can contact in NSDL helpdesk by sending a request at evoting@nsdl.co.inor call at toll free no.: 1800 1020 990 and 1800 22 44 30      |
| Individual Shareholders holding securities in demat mode with CDSL | Members facing any technical issue in login can contact CDSL helpdesk by sending a request at <u>helpdesk.evoting@cdslindia.com</u> or contact at 022-23058738 or 022-23058542-43 |

**B**) Login Method for e-Voting and joining virtual meeting for shareholders other than Individual shareholders holding securities in demat mode and shareholders holding securities in physical mode.

#### How to Log-in to NSDL e-Voting website?

- 1. Visit the e-Voting website of NSDL. Open web browser by typing the following URL: <u>https://www.evoting.nsdl.com/</u> either on a Personal Computer or on a mobile.
- 2. Once the home page of e-Voting system is launched, click on the icon "Login" which is available under 'Shareholder/Member' section.
- 3. A new screen will open. You will have to enter your User ID, your Password/OTP and a Verification Code as shown on the screen.

Alternatively, if you are registered for NSDL eservices i.e. IDEAS, you can log-in at <u>https://eservices.nsdl.com/</u> with your existing IDEAS login. Once you log-in to NSDL eservices after using your log-in credentials, click on e-Voting and you can proceed to Step 2 i.e. Cast your vote electronically.

4. Your User ID details are given below :

| Manner of holding shares i.e. Demat<br>(NSDL or CDSL) or Physical                  | Your User ID is:                                                                                           |
|------------------------------------------------------------------------------------|----------------------------------------------------------------------------------------------------|
| <ul> <li>a) For Members who hold shares in<br/>demat account with NSDL.</li> </ul> | 8 Character DP ID followed by 8 Digit<br>Client ID                                                         |
|                                                                                    | For example if your DP ID is IN300***<br>and Client ID is 12***** then your user<br>ID is IN300***12*****. |
| b) For Members who hold shares in demat account with CDSL.                         | 16 Digit Beneficiary ID<br>For example if your Beneficiary ID is                                           |
|                                                                                    | 12************** then your user ID is 12************************************                               |
| c) For Members holding shares in<br>Physical Form.                                 | EVEN Number followed by Folio<br>Number registered with the company                                        |
|                                                                                    | For example if folio number is 001***<br>and EVEN is 101456 then user ID is<br>101456001***                |

- 5. Password details for shareholders other than Individual shareholders are given below:
  - a) If you are already registered for e-Voting, then you can user your existing password to login and cast your vote.
  - b) If you are using NSDL e-Voting system for the first time, you will need to retrieve the 'initial password' which was communicated to you. Once you retrieve your 'initial password', you need to enter the 'initial password' and the system will force you to change your password.

- c) How to retrieve your 'initial password'?
  - (i) If your email ID is registered in your demat account or with the company, your 'initial password' is communicated to you on your email ID. Trace the email sent to you from NSDL from your mailbox. Open the email and open the attachment i.e. a .pdf file. Open the .pdf file. The password to open the .pdf file is your 8 digit client ID for NSDL account, last 8 digits of client ID for CDSL account or folio number for shares held in physical form. The .pdf file contains your 'User ID' and your 'initial password'.
  - (ii) If your email ID is not registered, please follow steps mentioned below in process for those shareholders whose email ids are not registered.
- 6. If you are unable to retrieve or have not received the "Initial password" or have forgotten your password:
  - a) Click on "Forgot User Details/Password?" (If you are holding shares in your demat account with NSDL or CDSL) option available on www.evoting.nsdl.com.
  - b) <u>Physical User Reset Password?</u>" (If you are holding shares in physical mode) option available on www.evoting.nsdl.com.
  - c) If you are still unable to get the password by aforesaid two options, you can send a request at <u>evoting@nsdl.co.in</u> mentioning your demat account number/folio number, your PAN, your name and your registered address etc.
  - d) Members can also use the OTP (One Time Password) based login for casting the votes on the e-Voting system of NSDL.
- 7. After entering your password, tick on Agree to "Terms and Conditions" by selecting on the check box.
- 8. Now, you will have to click on "Login" button.
- 9. After you click on the "Login" button, Home page of e-Voting will open.

#### Step 2: Cast your vote electronically and join General Meeting on NSDL e-Voting system.

#### How to cast your vote electronically and join General Meeting on NSDL e-Voting system?

- 1. After successful login at Step 1, you will be able to see all the companies "EVEN" in which you are holding shares and whose voting cycle and General Meeting is in active status.
- Select "EVEN" of company for which you wish to cast your vote during the remote e-Voting period and casting your vote during the General Meeting. For joining virtual meeting, you need to click on "VC/OAVM" link placed under "Join General Meeting".
- 3. Now you are ready for e-Voting as the Voting page opens.
- 4. Cast your vote by selecting appropriate options i.e. assent or dissent, verify/modify the number of shares for which you wish to cast your vote and click on "Submit" and also "Confirm" when prompted.
- 5. Upon confirmation, the message "Vote cast successfully" will be displayed.
- 6. You can also take the printout of the votes cast by you by clicking on the print option on the confirmation page.
- 7. Once you confirm your vote on the resolution, you will not be allowed to modify your vote.

#### General Guidelines for shareholders

 Institutional shareholders (i.e. other than individuals, HUF, NRI etc.) are required to send scanned copy (PDF/JPG Format) of the relevant Board Resolution/ Authority letter etc. with attested specimen signature of the duly authorized signatory(ies) who are authorized to vote, to the Scrutinizer by e-mail to parnat1986@yahoo.com with a copy marked to evoting@nsdl.co.in.

- 2. It is strongly recommended not to share your password with any other person and take utmost care to keep your password confidential. Login to the e-voting website will be disabled upon five unsuccessful attempts to key in the correct password. In such an event, you will need to go through the "Forgot User Details/Password?" or "Physical User Reset Password?" option available on www.evoting.nsdl.com to reset the password.
- 3. In case of any queries, you may refer the Frequently Asked Questions (FAQs) for Shareholders and e-voting user manual for Shareholders available at the download section of <u>www.evoting.nsdl.com</u> or call on toll free no.: 1800 1020 990 and 1800 22 44 30 or send a request to (Name of NSDL Official) at <u>evoting@nsdl.co.in</u>

Process for those shareholders whose email ids are not registered with the depositories for procuring user id and password and registration of e mail ids for e-voting for the resolutions set out in this notice:

- 1. In case shares are held in physical mode please provide Folio No., Name of shareholder, scanned copy of the share certificate (front and back), PAN (self attested scanned copy of PAN card), AADHAR (self attested scanned copy of Aadhar Card) by email to corporate@qflexcable.com.
- 2. In case shares are held in demat mode, please provide DPID-CLID (16 digit DPID + CLID or 16 digit beneficiary ID), Name, client master or copy of Consolidated Account statement, PAN (self attested scanned copy of PAN card), AADHAR (self attested scanned copy of Aadhar Card) to corporate@qflexcable.com. If you are Individual shareholders holding securities in demat mode, you are requested to refer to the login method explained at step 1 (A) i.e. Login method for e-Voting and joining virtual meeting for Individual shareholders holding securities in demat mode.
- 3. Alternatively shareholder/members may send a request to <u>evoting@nsdl.co.in</u> for procuring user id and password for e-voting by providing above mentioned documents.
- 4. In terms of SEBI circular dated December 9, 2020 on e-Voting facility provided by Listed Companies, Individual shareholders holding securities in demat mode are allowed to vote through their demat account maintained with Depositories and Depository Participants. Shareholders are required to update their mobile number and email ID correctly in their demat account in order to access e-Voting facility.

#### THE INSTRUCTIONS FOR MEMBERS FOR e-VOTING ON THE DAY OF THE AGM ARE AS UNDER:-

- 1. The procedure for e-Voting on the day of the EGM/AGM is same as the instructions mentioned above for remote e-voting.
- Only those Members/ shareholders, who will be present in the EGM/AGM through VC/OAVM facility and have not casted their vote on the Resolutions through remote e-Voting and are otherwise not barred from doing so, shall be eligible to vote through e-Voting system in the EGM/AGM.
- 3. Members who have voted through Remote e-Voting will be eligible to attend the EGM/AGM. However, they will not be eligible to vote at the EGM/AGM.
- 4. The details of the person who may be contacted for any grievances connected with the facility for e-Voting on the day of the EGM/AGM shall be the same person mentioned for Remote e-voting.

#### INSTRUCTIONS FOR MEMBERS FOR ATTENDING THE EGM/AGM THROUGH VC/OAVM ARE AS UNDER:

1. Member will be provided with a facility to attend the EGM/AGM through VC/OAVM through the NSDL e-Voting system. Members may access by following the steps mentioned above for Access to NSDL e-Voting system. After successful login, you can see link of "VC/OAVM link" placed under "Join General meeting" menu against company name. You are requested to click on VC/OAVM link placed under Join General Meeting menu. The link for VC/OAVM will be available in Shareholder/Member login where the EVEN of Company will be displayed. Please note that the members who do not have the User ID and Password for e-Voting or have forgotten the User ID and Password may retrieve the same by following the remote e-Voting instructions mentioned in the notice to avoid last minute rush.